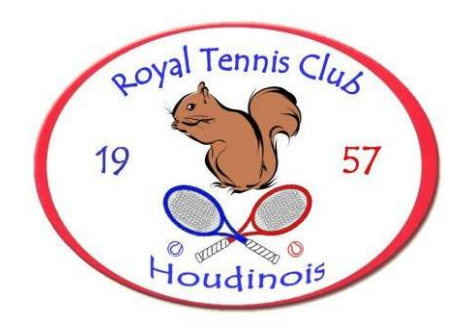

Chers membres,

Ci-dessous, quelques explications sur le fonctionnement de notre nouveau site de réservation de terrains en ligne.

Toutes les commandes sont réalisables sur un pc, une tablette ou un smartphone, quelle que soit la marque.

1<sup>ère</sup> étape : se connecter sur le site internet du club : <u>www.rtchoudinois.be</u> et cliquer sur le lien de réservation des terrains <u>https://aft.iclub.be/loginmembres.asp</u>

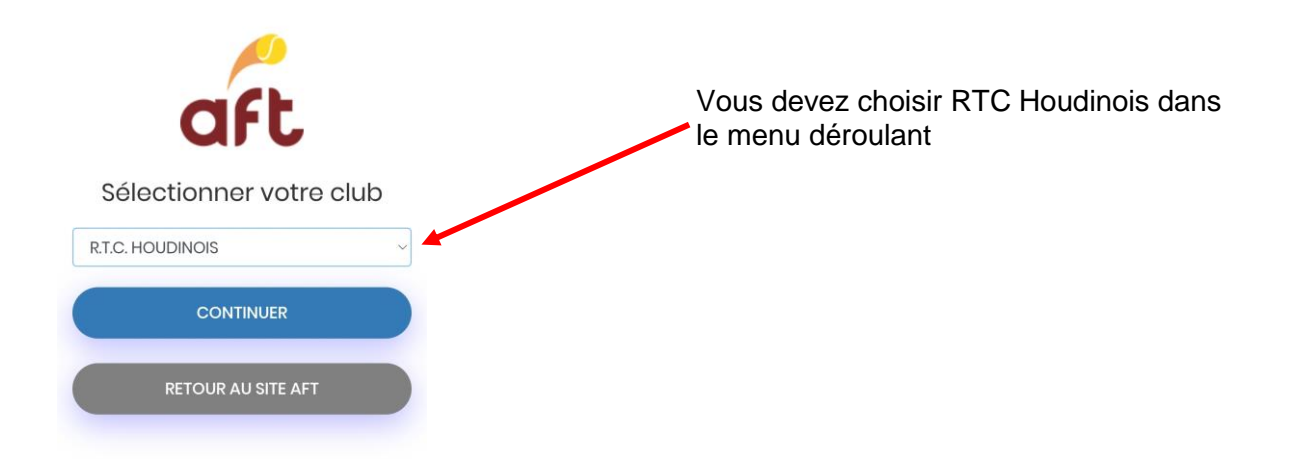

## 2<sup>ème</sup> étape : s'identifier

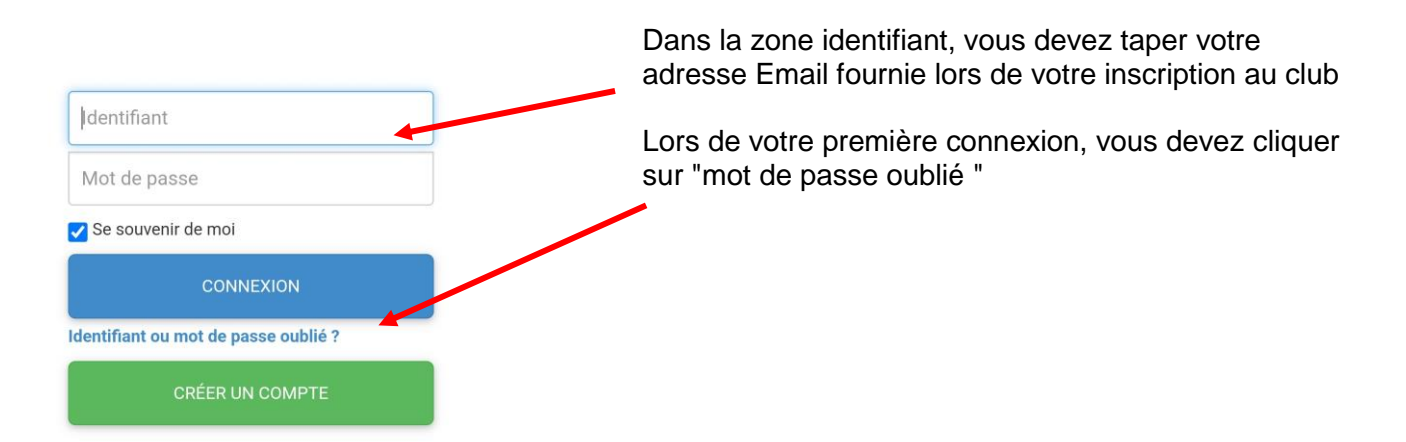

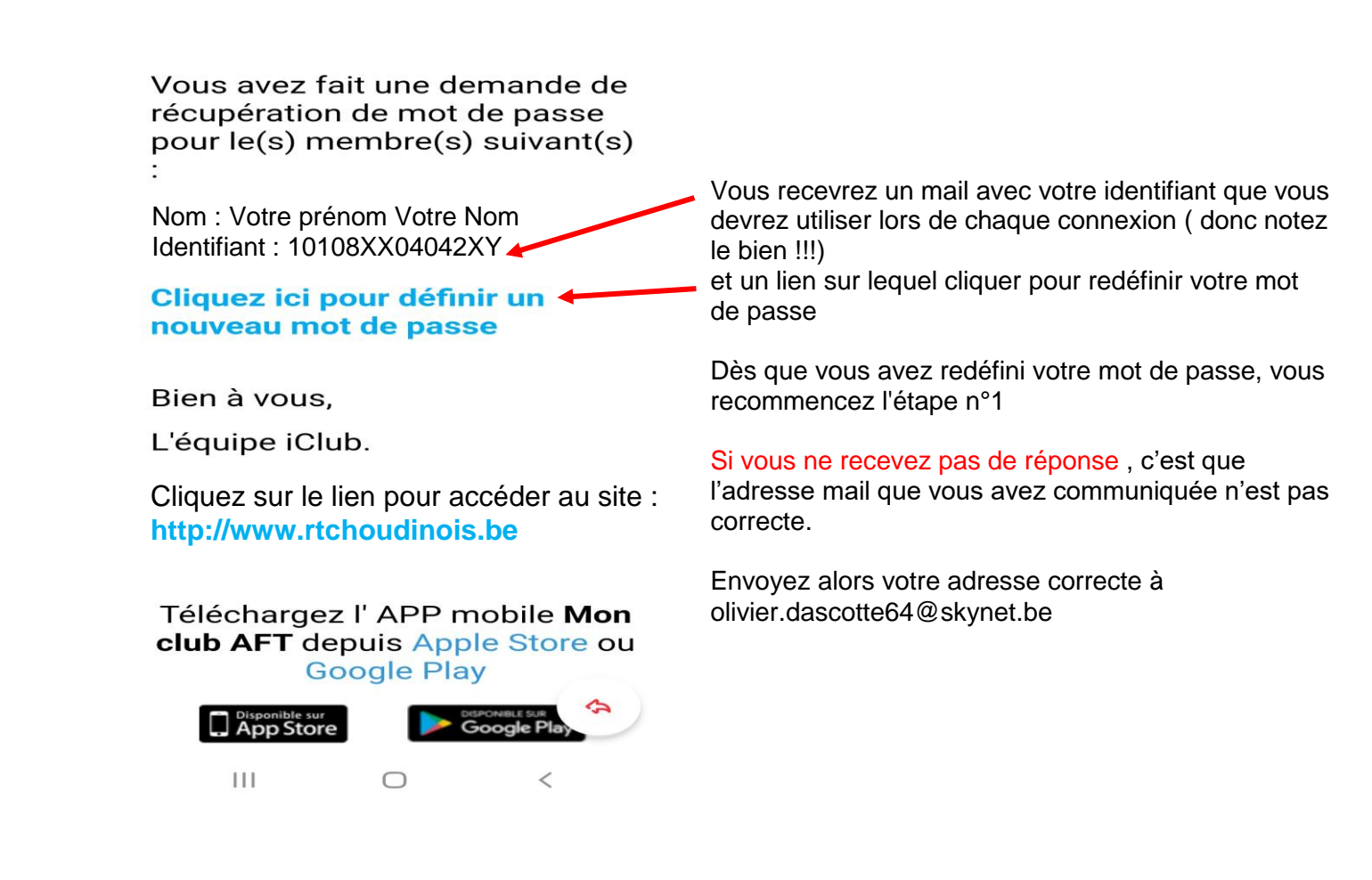

3<sup>ème</sup> étape : vous pouvez réserver votre terrain.

| MENU                      |   | Cliquez sur les 3 tirets<br>blancs en haut à gauche |
|---------------------------|---|-----------------------------------------------------|
| R. R.T.C. HOUDINOIS       | > |                                                     |
| Pas de message            |   |                                                     |
|                           | _ |                                                     |
| SM<br>Sylvie MEUNIER      |   |                                                     |
| 😤 Accueil 🗸 🗸             | > |                                                     |
| 오 Ma messagerie           |   |                                                     |
| I News                    |   |                                                     |
| 曫 Mes données 🛛 🗸 🗸       |   | Cliquez sur réserver un terrain                     |
| ✓ Inscriptions            |   |                                                     |
| 🛱 Réservation terrain 🛛 🔶 |   |                                                     |
| Mes réservations          |   |                                                     |
| Financier ~               |   |                                                     |
| Deconnexion               | • |                                                     |

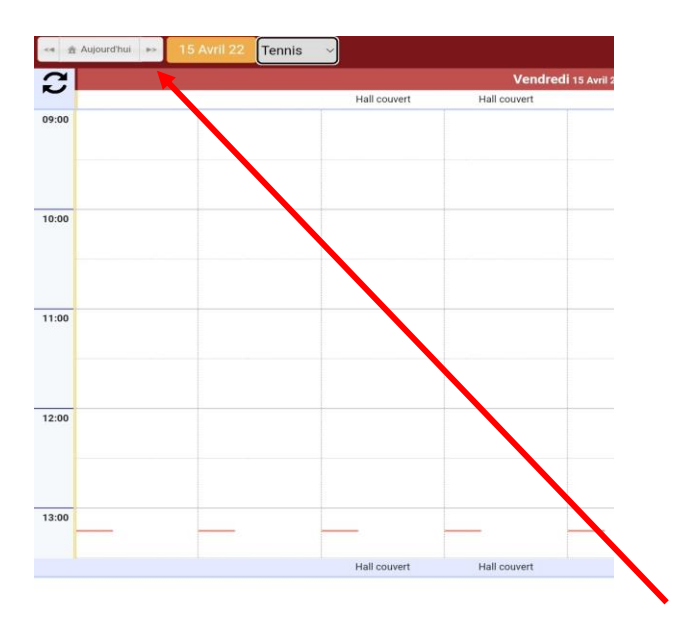

Vous arrivez sur le planning, vous choisissez Tennis ( celui du dessus) ,

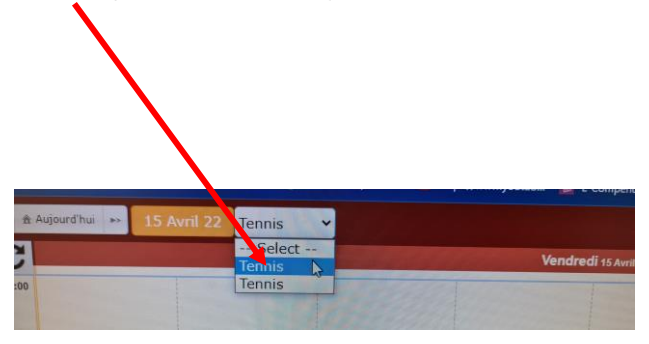

vous pouvez réserver une heure en choisissant le jour en haut à gauche et le terrain

Vous choisissez ensuite le type de partie : 2 joueurs ou 4 joueurs

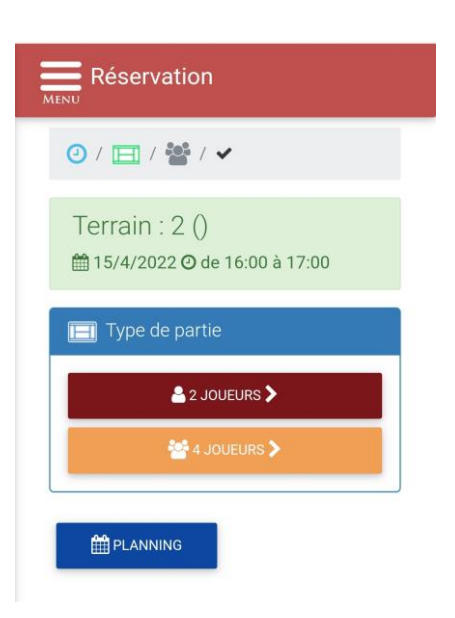

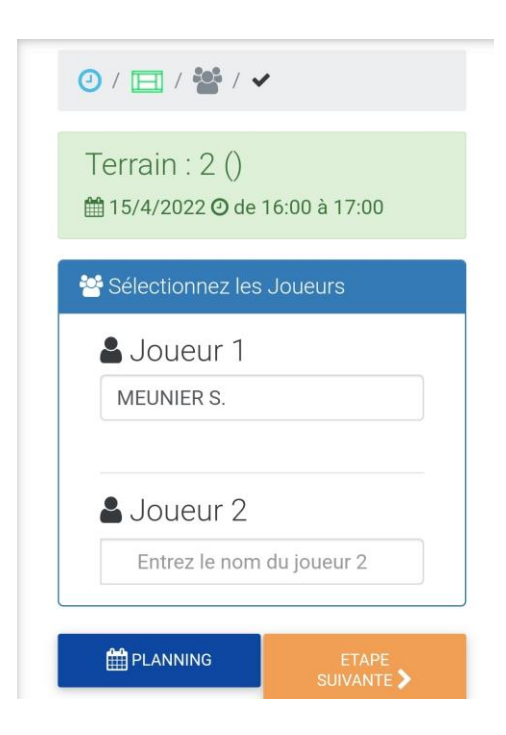

Vous indiquez ensuite le nom des joueurs, étape suivante

| Réservation                   |              |
|-------------------------------|--------------|
| 0 / 🖽 / 📽 / 🗸                 |              |
| Terrain : 2 ()<br>⊞ 15/4/2022 | 6:00 à 17:00 |
| 🖸 Supplémen                   | t :          |
| Montant :                     |              |
| 0                             |              |
| Description :                 |              |
|                               |              |
|                               |              |
|                               |              |

Vous confirmez ensuite la réservation, les autres joueurs reçoivent une confirmation de la réservation par mail.

Idem si vous annulez une réservation

Si vous n'avez pas de PC, tablette ou Smartphone, notre tenancier du club-house à la possibilité d'effectuer des réservations sur un pc au club (pas accessible aux membres).

Vous pouvez donc le contacter au 064/22.41.59 pendant les heures d'ouvertures.

Je reste à votre disposition pour tout renseignement complémentaire, mais je ne serai pas disponible pour effectuer des réservations à votre place.

Olivier Dascotte olivier.dascotte64@skynet.be